## How to Access Your Financial Aid Requirements in myBucknell

1. Log into my.bucknell.edu

**RELEASE: 8.21.1** 

2. Navigate to your Financial Aid gadget located in the Dashboard section of myBucknell, and click on 'Required Documents':

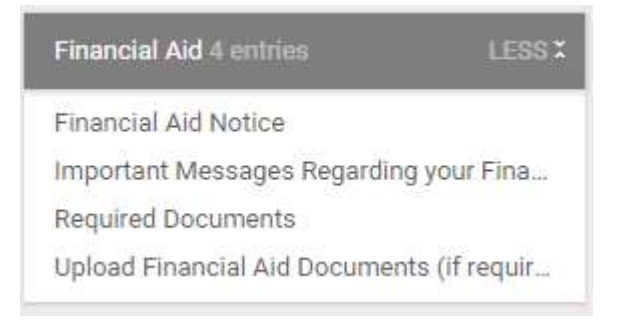

3. Use the drop down to select the 2019-2020 Aid Year:

| <i>my</i> Buck                                                                                                    | nell      |                        |                   |              |                                                           |
|----------------------------------------------------------------------------------------------------|-----------|------------------------|-------------------|--------------|-----------------------------------------------------------|
| Personal                                                                                                    | FinAid    | Finance/Bursar         | Dept.Access       | Alumni       |                                                           |
| Search                                                                                                    |           | Go                     |                   |              | RETURN TO MEN                                             |
| Banner Web Aid Year                                                                                                    |           |                        |                   |              |                                                           |
| Real Some financial aid information is determined by Aid Year (the academic year for which you are receiving financial aid). |           |                        |                   |              |                                                           |
| Select Aid                                                                                                    | Year Fina | ncial Aid Year 2019-20 | 020 🔻             |              |                                                           |
| Submit                                                                                                    |           |                        |                   |              |                                                           |
|                                                                                                    |           | [ Eligibility          | Award   General F | inancial Aid | E-Mail Bucknell University Office of Financial Aid   Stud |

4. From this screen, you will be able to upload any documents you must return to the Office of Financial Aid, review your Unsatisfied Requirements that need to be completed, and view your Satisfied Requirements.

**NOTE:** If you are required to complete either Entrance Counseling or a Master Promissory Note, this information will appear at the top of the page under the UPLOAD FINANCIAL AID DOCUMENTS section.